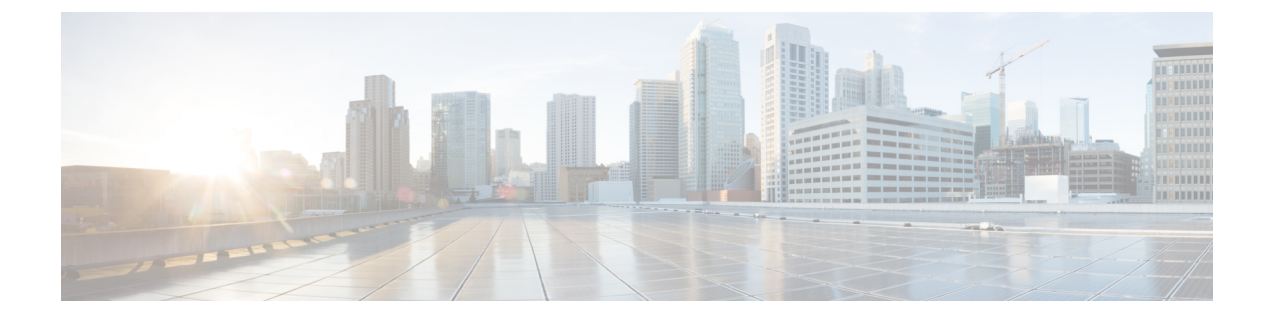

# **Configuring IPv6 WLAN Security**

- Prerequisites for IPv6 WLAN Security, page 1
- Restrictions for IPv6 WLAN Security, page 1
- Information About IPv6 WLAN Security, page 2
- How to Configure IPv6 WLAN Security, page 4
- Additional References, page 22
- Feature Information for IPv6 WLAN Security, page 23

# **Prerequisites for IPv6 WLAN Security**

A client VLAN must be mapped to the WLAN configured on the switch

# **Restrictions for IPv6 WLAN Security**

## **RADIUS Server Support**

• If multiple RADIUS servers are configured for redundancy, the user database must be identical in all the servers for the backup to work properly.

#### **Radius ACS Support**

- You must configure RADIUS on both your Cisco Secure Access Control Server (ACS) and your switch
- RADIUS is supported on Cisco Secure ACS version 3.2 and later releases.

# **Information About IPv6 WLAN Security**

#### **Information About RADIUS**

Remote Authentication Dial-In User Service (RADIUS) is a client/server protocol that provides centralized security for users attempting to gain management access to a network. It serves as a back-end database similar to Local EAP and provides authentication and accounting services.

· Authentication-The process of verifying users when they attempt to log into the switch

Users must enter a valid username and password for the switch to authenticate users to the RADIUS server. If multiple databases are configured, then specify the sequence in which the backend database must be tried.

· Accounting- The process of recording user actions and changes.

Whenever a user successfully executes an action, the RADIUS accounting server logs the changed attributes, the user ID of the person who made the change, the remote host where the user is logged in, the date and time when the command was executed, the authorization level of the user, and a description of the action performed and the values provided. If the RADIUS accounting server is unreachable, the users can continue their sessions uninterrupted.

User Datagram Protocol— RADIUS uses User Datagram Protocol (UDP) for its transport. It maintains a database and listens on UDP port 1812 for incoming authentication requests and UDP port 1813 for incoming accounting requests. The switch, which requires access control, acts as the client and requests AAA services from the server. The traffic between the switch and the server is encrypted by an algorithm defined in the protocol and a shared secret key configured on both devices.

Configures multiple RADIUS accounting and authentication servers. For example, you can have one central RADIUS authentication server but several RADIUS accounting servers in different regions. If you configure multiple servers of the same type and the first one fails or becomes unreachable, the controller automatically tries the second one, then the third one if necessary, and so on.

When RADIUS method is configured for the WLAN, the switch will use the RADIUS method configured for the WLAN. When the WLAN is configured to use local EAP, the RADIUS method configured on the WLAN points to Local. The WLAN must also be configured with the name of the local EAP profile to use.

If no RADIUS method is configured in the WLAN, the switch will use the default RADIUS method defined in global mode.

#### **Information About Local EAP**

Local EAP is an authentication method that allows users and wireless clients to be authenticated locally. It is designed for use in remote offices that maintain connectivity to wireless clients when the back-end system is disrupted or the external authentication server goes down. When you enable local EAP, the switch serves as the authentication server and the local user database, which removes dependence on an external authentication server. Local EAP retrieves user credentials from the local user database or the LDAP back-end database to authenticate users. Local EAP supports LEAP, EAP-FAST, EAP-TLS, PEAPv0/MSCHAPv2, and PEAPv1/GTC authentication between the controller and wireless clients.

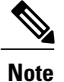

The LDAP back-end database supports these local EAP methods: EAP-TLS, EAP-FAST/GTC, and PEAPv1/GTC. LEAP, EAP-FAST/MSCHAPv2, and PEAPv0. MSCHAPv2 is supported only if the LDAP server is set up to return a clear-text password.

Note

Switch support Local EAP authentication against external LDAP databases such as Microsoft Active Directory and Novell's eDirectory. For more information about configuring the controller for Local EAP authentication against Novell's eDirectory, see the Configure Unified Wireless Network for Authentication Against Novell's eDirectory Database whitepaper.

#### Figure 1: Local EAP Example

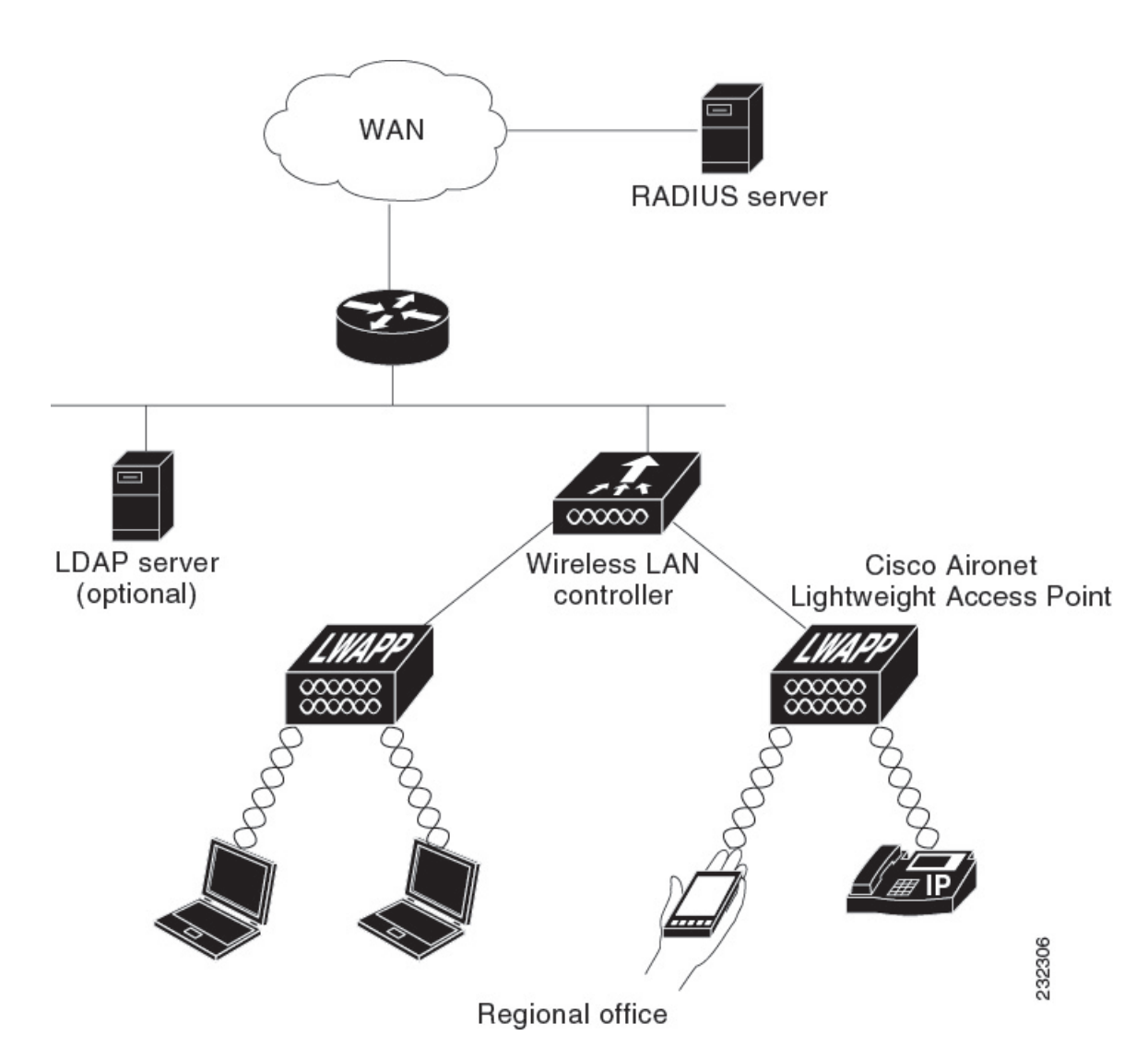

Creating a Local User, on page 4 Creating an Client VLAN and Interface, on page 5 Configuring a EAP Profile, on page 6 Creating a Client VLAN, on page 19 Creating 802.1x WLAN Using an External RADIUS Server, on page 21

# How to Configure IPv6 WLAN Security

# **Configuring Local Authentication**

# **Creating a Local User**

### **SUMMARY STEPS**

- 1. configure terminal
- 2. username aaa\_test
- 3. password 0 aaa\_test
- 4. end

|        | Command or Action                                                   | Purpose                                                                                                    |
|--------|---------------------------------------------------------------------|----------------------------------------------------------------------------------------------------|
| Step 1 | configure terminal                                                  | Enters global command mode.                                                                                       |
|        | <b>Example:</b><br>Switch# configure terminal                       |                                                                                                    |
| Step 2 | username aaa_test                                                   | Creates a username.                                                                                               |
|        | Example:<br>Switch(config)# username aaa_test                       |                                                                                                    |
| Step 3 | password 0 aaa_test                                                 | Assigns a password for the username.                                                                              |
|        | Example:<br>Switch(config)# usernameaaa_test password 0<br>aaa_test |                                                                                                    |
| Step 4 | end                                                                 | Returns to privileged EXEC mode. Alternatively, you can also press <b>Ctrl-Z</b> to exit the global configuration |
|        | Example:<br>Switch(config)# end                                     | mode.                                                                                                    |

```
Switch# configure terminal
Switch(config)# username aaa_test password 0 aaa_test
Switch(config)# end
```

```
Information About IPv6 WLAN Security, on page 2
```

## **Creating an Client VLAN and Interface**

## **SUMMARY STEPS**

- 1. configure terminal
- 2. vlan
- 3. exit
- 4. interface vlan vlan\_ID
- 5. ip address
- 6. ipv6 address
- 7. end

|        | Command or Action                                                             | Purpose                                      |
|--------|-------------------------------------------------------------------------------|----------------------------------------------|
| Step 1 | configure terminal                                                            | Enters global command mode.                  |
|        | <b>Example:</b><br>Switch# configure terminal                                 |                                              |
| Step 2 | vlan                                                                          | Creates a VLAN.                              |
|        | <b>Example:</b><br>Switch(config)# vlan 137                                   |                                              |
| Step 3 | exit                                                                          | Exits VLAN configuration mode.               |
|        | <b>Example:</b><br>Switch (config-vlan)# exit                                 |                                              |
| Step 4 | interface vlan vlan_ID                                                        | Associates the VLAN to an interface.         |
|        | <b>Example:</b><br>Switch (config)# interface vlan 137                        |                                              |
| Step 5 | ip address                                                                    | Assigns an IP address to the VLAN interface. |
|        | <b>Example:</b><br>Switch(config-if)# ip address 10.7.137.10<br>255.255.255.0 |                                              |

|        | Command or Action                                            | Purpose                                                                                                    |
|--------|--------------------------------------------------------------|----------------------------------------------------------------------------------------------------|
| Step 6 | ipv6 address                                                 | Assigns an IPv6 address to the VLAN interface.                                                                          |
|        | Example:<br>Switch(config-if)#ipv6 address 2001:db8::20:1/64 |                                                                                                    |
| Step 7 | end<br>Example:<br>Switch(config)# end                       | Returns to privileged EXEC mode. Alternatively, you can also press <b>Ctrl-Z</b> to exit the global configuration mode. |

```
Switch# configure terminal
Switch(config)# vlan 137
Switch(config-vlan)#exit
Switch(config)#interface vlan 137
Switch(config-if)#ip address 10.7.137.10 255.255.255.0
Switch(config-if)#ipv6 address 2001:db8::20:1/64
Switch(config-if)#end
```

Information About IPv6 WLAN Security, on page 2

## **Configuring a EAP Profile**

#### **SUMMARY STEPS**

- 1. eap profile name
- 2. method leap
- 3. method tls
- 4. method peap
- 5. method mschapv2
- 6. method md5
- 7. method gtc
- 8. method fast profile my-fast
- 9. description my\_localeap profile
- 10. exit
- 11. eap method fast profilemyFast
- **12.** authority-id [identity|information]
- 13. local-key 0 key-name
- 14. pac-password 0 password
- 15. end

|         | Command or Action                                                                                                    | Purpose                                        |
|---------|----------------------------------------------------------------------------------------------------|------------------------------------------------|
| Step 1  | eap profile name                                                                                                    | Creates a EAP profile.                         |
|         | <pre>Example: Switch(config)# eap profile wcm_eap_prof</pre>                                                                                                 |                                                |
| Step 2  | method leap                                                                                                    | Configures EAP-LEAP method on the profile.     |
|         | <pre>Example: Switch(config-eap-profile)# method leap</pre>                                                                                                  |                                                |
| Step 3  | method tls                                                                                                    | Configures EAP-TLS method on the profile.      |
|         | <b>Example:</b><br>Switch(config-eap-profile)# method tls                                                                                                    |                                                |
| Step 4  | method peap                                                                                                    | Configures PEAP method on the profile.         |
|         | <b>Example:</b><br>Switch(config-eap-profile)# method peap                                                                                                   |                                                |
| Step 5  | method mschapv2                                                                                                    | Configures EAP-MSCHAPV2 method on the profile. |
|         | <pre>Example:<br/>Switch(config-eap-profile)# method mschapv2</pre>                                                                                          |                                                |
| Step 6  | method md5                                                                                                    | Configures EAP-MD5 method on the profile.      |
|         | <b>Example:</b><br>Switch(config-eap-profile)# method md5                                                                                                    |                                                |
| Step 7  | method gtc                                                                                                    | Configures EAP-GTC method on the profile.      |
|         | <b>Example:</b><br>Switch(config-eap-profile)# method gtc                                                                                                    |                                                |
| Step 8  | method fast profile my-fast                                                                                                    | Creates a EAP profile named my-fast.           |
|         | <pre>Example:<br/>Switch(config-eap-profile)# eap method fast profile<br/>my-fast<br/>Switch (config-eap-profile)#description my_local eap<br/>profile</pre> |                                                |
| Step 9  | description my_localeap profile                                                                                                    | Provides a description for the local profile.  |
|         | <b>Example:</b><br>Switch (config-eap-profile)#description my_local eap<br>profile                                                                           |                                                |
| Step 10 | exit                                                                                                    | Exits the eap-profile configuration mode.      |
|         | <b>Example:</b><br>Switch (config-eap-profile)# exit                                                                                                    |                                                |

|         | Command or Action                                                                                                    | Purpose                                                                |
|---------|----------------------------------------------------------------------------------------------------|------------------------------------------------------------------------|
| Step 11 | eap method fast profilemyFast                                                                                                    | Configures the EAP method profile.                                     |
|         | <b>Example:</b><br>Switch (config)# eap method fast profile myFast                                                                                                    |                                                                        |
| Step 12 | authority-id [identity information]                                                                                                    | Configure the authority ID and information for the EAP method profile. |
|         | <pre>Example:<br/>Switch(config-eap-method-profile)# authority-id<br/>identity my_identity<br/>Switch(config-eap-method-profile)#authority-id<br/>information my_information</pre> |                                                                        |
| Step 13 | local-key 0 key-name                                                                                                    | Configures the local server key.                                       |
|         | <b>Example:</b><br>Switch(config-eap-method-profile)# local-key 0 test                                                                                                    |                                                                        |
| Step 14 | pac-password 0 password                                                                                                    | Configures the PAC password for manual PAC provisioning.               |
|         | <b>Example:</b><br>Switch(config-eap-method-profile)# pac-password 0<br>test                                                                                                    |                                                                        |
| Step 15 | end                                                                                                    | Returns to privileged EXEC mode. Alternatively,                        |
|         | Example:                                                                                                    | configuration mode                                                     |
|         | Switch(config)# end                                                                                                    |                                                                        |
|         |                                                                                                    |                                                                        |

```
Switch(config)#eap profile wcm_eap_prof
Switch(config-eap-profile)#method leap
Switch(config-eap-profile)#method tls
Switch(config-eap-profile)#method peap
Switch(config-eap-profile)#method md5
Switch(config-eap-profile)#method gtc
Switch(config-eap-profile)#method fast profile my-fast
Switch(config-eap-profile)#method fast profile my-fast
Switch(config-eap-profile)#eap method fast profile ap profile
Switch(config-eap-profile)#exit
Switch(config-eap-profile)#exit
Switch(config-eap-method-profile)#authority-id identity my_identity
Switch(config-eap-method-profile)#authority-id information my_information
Switch(config-eap-method-profile)#authority-id test
Switch(config-eap-method-profile)#authority-id test
Switch(config-eap-method-profile)#pac-password 0 test
Switch(config-eap-method-profile)# end
```

Information About IPv6 WLAN Security, on page 2

## **Creating a Local Authentication Model**

## **SUMMARY STEPS**

- 1. aaa new-model
- 2. authentication dot1x default local
- 3. dot1x method\_list local
- 4. aaa authentication dot1x dot1x\_name local
- 5. aaa authorization credential-download name local
- 6. aaa local authentication auth-name authorization authorization-name
- 7. session ID
- 8. dot1x system-auth-control

|        | Command or Action                                                                                  | Purpose                                                                                 |
|--------|----------------------------------------------------------------------------------------------------|-----------------------------------------------------------------------------------------|
| Step 1 | aaa new-model                                                                                      | Creates a AAA authentication model.                                                     |
|        | <b>Example:</b><br>Switch(config)# aaa new-model                                                   |                                                                                         |
| Step 2 | authentication dot1x default local                                                                 | Implies that the dot1x must use the default local RADIUS when no other method is found. |
|        | <pre>Example:<br/>Switch(config)# aaa authentication dot1x default local</pre>                     |                                                                                         |
| Step 3 | dot1x method_list local                                                                            | Assigns the local authentication for wcm_local method list.                             |
|        | <pre>Example:<br/>Switch(config)# aaa authentication dot1x wcm_local<br/>local</pre>               |                                                                                         |
| Step 4 | aaa authentication dot1x dot1x_name local                                                          | Configures the local authentication for the dot1x method.                               |
|        | <pre>Example:<br/>Switch(config)# aaa authentication dot1x aaa_auth<br/>local</pre>                |                                                                                         |
| Step 5 | aaa authorization credential-download name local                                                   | Configures local database to download EAP credentials from Local/RADIUS/LDAP.           |
|        | <pre>Example:<br/>Switch(config)# aaa authorization credential-download<br/>wcm_author local</pre> |                                                                                         |
| Step 6 | <b>aaa local authentication</b> auth-name <b>authorization</b> authorization-name                  | Selects local authentication and authorization.                                         |
|        | <b>Example:</b><br>Switch(config)# aaa local authentication wcm_local authorization wcm_author     |                                                                                         |

|        | Command or Action                                            | Purpose                                       |
|--------|--------------------------------------------------------------|-----------------------------------------------|
| Step 7 | session ID                                                   | Configures a session ID for AAA.              |
|        | <b>Example:</b><br>Switch(config)# aaa session-id common     |                                               |
| Step 8 | dot1x system-auth-control                                    | Enables dot.1x system authentication control. |
|        | <b>Example:</b><br>Switch(config)# dot1x system-auth-control |                                               |

```
Switch(config)# aaa new-model
Switch(config)# aaa authentication dot1x default local
Switch(config)# aaa authentication dot1x wcm-local local
Switch(config)# aaa authentication dot1x aaa_auth local
Switch(config)# aaa authorization credential-download wcm_author local
Switch(config)# aaa local authentication wcm_local authorization wcm_author
Switch(config)# aaa session-id common
Switch(config)# dot1x system-auth-control
```

## **Creating a Client WLAN**

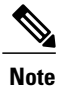

This example uses 802.1x with dynamic WEP. You can use any other security mechanism supported by the wireless client and configurable on the switch

#### **SUMMARY STEPS**

- 1. configure terminal
- 2. wlan wlan name <identifier> SSID
- 3. broadcast-ssid
- 4. no security wpa
- 5. security dot1x
- 6. security dot1x authentication-list *wcm-local*
- 7. local-auth wcm\_eap\_prof
- 8. client vlan 137
- 9. no shutdown
- 10. end

|         | Command or Action                                                                             | Purpose                                                                                                    |
|---------|-----------------------------------------------------------------------------------------------|----------------------------------------------------------------------------------------------------|
| Step 1  | configure terminal                                                                            | Enters global command mode.                                                                                             |
|         | <b>Example:</b><br>Switch# configure terminal                                                 |                                                                                                    |
| Step 2  | wlan wlan name <identifier> SSID</identifier>                                                 | Creates a WLAN.                                                                                                    |
|         | <b>Example:</b><br>Switch(config)# wlan wlanProfileName 1 ngwcSSID                            |                                                                                                    |
| Step 3  | broadcast-ssid                                                                                | Configures to broadcast the SSID on a WLAN.                                                                             |
|         | <b>Example:</b><br>Switch(config-wlan)# broadcast-ssid                                        |                                                                                                    |
| Step 4  | no security wpa                                                                               | Disables the wpa for WLAN to enable 802.1x.                                                                             |
|         | <b>Example:</b><br>Switch(config-wlan)# no security wpa                                       |                                                                                                    |
| Step 5  | security dot1x                                                                                | Configures the 802.1x encryption security for the WLAN.                                                                 |
|         | <pre>Example:<br/>Switch(config-wlan)# security dot1x</pre>                                   |                                                                                                    |
| Step 6  | security dot1x authentication-list wcm-local                                                  | Configures the server group mapping to the WLAN                                                                         |
|         | <pre>Example:<br/>Switch(config-wlan)# security dot1x<br/>authentication-list wcm-local</pre> |                                                                                                    |
| Step 7  | local-auth wcm_eap_prof                                                                       | Configures the eap profile on the WLAN for local authentication                                                         |
|         | <b>Example:</b><br>Switch (config-wlan)# local-auth wcm_eap_profile                           |                                                                                                    |
| Step 8  | client vlan 137                                                                               | Associates the VLAN to a WLAN.                                                                                          |
|         | <b>Example:</b><br>Switch(config-wlan)# client vlan 137                                       |                                                                                                    |
| Step 9  | no shutdown                                                                                   | Enables the WLAN.                                                                                                    |
|         | <b>Example:</b><br>Switch(config-wlan)# no shutdown                                           |                                                                                                    |
| Step 10 | end<br>Example:                                                                               | Returns to privileged EXEC mode. Alternatively, you can also press <b>Ctrl-Z</b> to exit the global configuration mode. |
|         | Switch(config)# <b>end</b>                                                                    |                                                                                                    |

```
Switch# config terminal
Switch(config)#wlan wlanProfileName 1 ngwcSSID
Switch(config-wlan)#broadcast-ssid
Switch(config-wlan)#no security wpa
Switch(config-wlan)#security dot1x
Switch(config-wlan)#security dot1x authentication-list wcm-local
Switch(config-wlan)#local-auth wcm_eap_prof
Switch(config-wlan)#client vlan 137
Switch(config-wlan)#no shutdown
Switch(config-wlan)#end
Switch(config-wlan)#end
Switch#
```

Creating Client VLAN for WPA2+AES, on page 13

# **Configuring Local Authentication with WPA2+AES**

#### **SUMMARY STEPS**

- 1. configure terminal
- 2. aaa new model
- **3.** dot1x system-auth-control
- 4. aaa authentication dot1x default local
- 5. aaa local authorization credential-download default local
- 6. aaa local authentication default authorization default
- 7. eap profile wcm\_eap\_profile
- 8. method leap
- 9. end

|        | Command or Action                                            | Purpose                                      |
|--------|--------------------------------------------------------------|----------------------------------------------|
| Step 1 | configure terminal                                           | Enters global command mode.                  |
|        | <b>Example:</b><br>Switch# configure terminal                |                                              |
| Step 2 | aaa new model                                                | Creates a AAA authentication model.          |
|        | <b>Example:</b><br>Switch(config)# aaa <b>new-model</b>      |                                              |
| Step 3 | dot1x system-auth-control                                    | Enables dot1x system authentication control. |
|        | <b>Example:</b><br>Switch(config)# dot1x system-auth-control |                                              |

|        | Command or Action                                                                            | Purpose                                                                                                |
|--------|----------------------------------------------------------------------------------------------|----------------------------------------------------------------------------------------------------|
| Step 4 | aaa authentication dot1x default local                                                       | Configures the local authentication for the default dot1x method.                                      |
|        | <pre>Example:    Switch(config)# aaa authentication dot1x default    local</pre>             |                                                                                                    |
| Step 5 | aaa local authorization credential-download default local                                    | Configures default database to download EAP credentials from local server.                             |
|        | <b>Example:</b><br>Switch(config)# aaa authorization<br>credential-download default local    |                                                                                                    |
| Step 6 | aaa local authentication default authorization default                                       | Selects the default local authentication and authorization.                                            |
|        | <b>Example:</b><br>Switch(config)# aaa local authentication default<br>authorization default |                                                                                                    |
| Step 7 | eap profile wcm_eap_profile                                                                  | Creates an EAP profile.                                                                                |
|        | <b>Example:</b><br>Switch(config)#eap profile <b>wcm_eap_profile</b>                         |                                                                                                    |
| Step 8 | method leap                                                                                  | Configures EAP-LEAP method on the profile.                                                             |
|        | <b>Example:</b><br>Switch(config)# method leap                                               |                                                                                                    |
| Step 9 | end                                                                                          | Returns to privileged EXEC mode. Alternatively,<br>you can also press <b>Ctrl-Z</b> to exit the global |
|        | Example:<br>Switch(config)# end                                                              | configuration mode.                                                                                    |

```
Switch# configure terminal
Switch(config)# aaa new-model
Switch(config)# dotlx system-auth-control
Switch(config)# aaa authentication dotlx default local
Switch(config)# aaa authorization credential-download default local
Switch(config)# aaa local authentication default authorization default
Switch(config)# aaa profile wcm_eap_profile
Switch(config)# method leap
Switch(config)# end
```

## **Creating Client VLAN for WPA2+AES**

Create a VLAN for the WPA2+AES type of local authentication. This VLAN is later mapped to a WLAN.

## **SUMMARY STEPS**

- 1. configure terminal
- **2**. **vlan** vlan\_ID
- 3. exit
- 4. interface vlan vlan\_ID
- 5. ip address
- 6. ipv6 address
- 7. exit

|        | Command or Action                                                      | Purpose                                     |
|--------|------------------------------------------------------------------------|---------------------------------------------|
| Step 1 | configure terminal                                                     | Enters global command mode.                 |
|        | <b>Example:</b><br>Switch# configure terminal                          |                                             |
| Step 2 | vlan vlan_ID                                                           | Creates a VLAN.                             |
|        | <b>Example:</b><br>Switch (config)# vlan 105                           |                                             |
| Step 3 | exit                                                                   | Exits from the VLAN mode.                   |
|        | <b>Example:</b><br>Switch (config-vlan)# exit                          |                                             |
| Step 4 | interface vlan vlan_ID                                                 | Associates the VLAN to the interface.       |
|        | <b>Example:</b><br>Switch(config)# interface <b>vlan 105</b>           |                                             |
| Step 5 | ip address                                                             | Assigns IP address to the VLAN interface.   |
|        | Example:<br>Switch(config-if)# ip address 10.8.105.10<br>255.255.255.0 |                                             |
| Step 6 | ipv6 address                                                           | Assigns IPv6 address to the VLAN interface. |
|        | <b>Example:</b><br>Switch(config-if)#ipv6 address 2001:db8::10:1/64    |                                             |
| Step 7 | exit                                                                   | Exits from the interface mode.              |
|        | <b>Example:</b><br>Switch (config-if)# exit                            |                                             |

```
Switch# configure terminal
Switch(config)# vlan105
Switch(config-vlan)# exit
Switch(config)# interface vlan 105
Switch(config-if)#ip address 10.8.105.10 255.255.255.0
Switch(config-if)#ipv6 address 2001:db8::10:1/64
Switch(config-if)#exit
Switch(config)#
```

Creating a Client WLAN, on page 10

#### **Creating WLAN for WPA2+AES**

Create a WLAN and map it to the client VLAN created for WPA2+AES.

## **SUMMARY STEPS**

- 1. configure terminal
- 2. wlan wpas2-aes-wlan 1 wpas2-aes-wlan
- 3. client vlan 105
- 4. local-auth wcm\_eap\_profile
- 5. security dot1x authentication-list default
- 6. no shutdown
- 7. end

|        | Command or Action                                                                            | Purpose                           |
|--------|----------------------------------------------------------------------------------------------|-----------------------------------|
| Step 1 | configure terminal                                                                           | Enters global command mode.       |
|        | <b>Example:</b><br>Switch# configure terminal                                                |                                   |
| Step 2 | wlan wpas2-aes-wlan l wpas2-aes-wlan                                                         | Creates a WLAN.                   |
|        | <b>Example:</b><br>Switch(config)#wlan wpa2-aes-wlan 1 wpa2-aes-wlan<br>Switch(config-wlan)# |                                   |
| Step 3 | client vlan 105                                                                              | Maps the WLAN to the client VLAN. |
|        | <b>Example:</b><br>Switch(config-wlan)#client vlan 105<br>Switch(config-wlan)#               |                                   |

|        | Command or Action                                                                 | Purpose                                                                                  |
|--------|-----------------------------------------------------------------------------------|------------------------------------------------------------------------------------------|
| Step 4 | local-auth wcm_eap_profile                                                        | Creates and sets the EAP profile on the WLAN.                                            |
|        | <b>Example:</b><br>Switch(config-wlan)#local-auth wcm_eap_profile                 |                                                                                          |
| Step 5 | security dot1x authentication-list default                                        | Uses the default dot1x authentication list.                                              |
|        | <b>Example:</b><br>Switch(config-wlan)#security dot1x authentication-list default |                                                                                          |
| Step 6 | no shutdown                                                                       | Enables the WLAN.                                                                        |
|        | <b>Example:</b><br>Switch(config-wlan)#no shutdown<br>Switch(config-wlan)#        |                                                                                          |
| Step 7 | end                                                                               | Returns to privileged EXEC mode. Alternatively, you can also press Ctrl-Z to exit global |
|        | Example:<br>Switch(config)# end                                                   | configuration mode.                                                                      |

```
Switch# configure terminal
Switch(config)#wlan wpa2-aes-wlan 1 wpa2-aes-wlan
Switch(config-wlan)#client vlan 105
Switch(config-wlan)#local-auth wcm_eap_profile
Switch(config-wlan)#security dot1x authentication-list default
Switch(config-wlan)#no shutdown
Switch(config-wlan)# exit
```

# **Configuring External RADIUS Server**

## **Configuring RADIUS Authentication Server Host**

### **SUMMARY STEPS**

- 1. configure terminal
- 2. radius server One
- 3. address ipv4 address auth-portauth\_port\_number acct-port acct\_port\_number
- 4. address ipv6 address auth-portauth\_port\_number acct-port acct\_port\_number
- 5. key 0cisco
- 6.

#### **DETAILED STEPS**

|        | Command or Action                                                                                                    | Purpose                                            |
|--------|----------------------------------------------------------------------------------------------------|----------------------------------------------------|
| Step 1 | configure terminal                                                                                                   | Enters global command mode.                        |
|        | Example:<br>Switch# configure terminal                                                                               |                                                    |
| Step 2 | radius server One                                                                                                    | Creates a radius server.                           |
|        | <b>Example:</b><br>Switch (config)# radius server One                                                                |                                                    |
| Step 3 | <pre>address ipv4 address auth-portauth_port_number acct-port acct_port_number</pre>                                 | Configures the IPv4 address for the radius server. |
|        | <pre>Example:<br/>Switch (config-radius-server)# address ipv4 10.10.10.10<br/>auth-port 1812 acct-port 1813</pre>    |                                                    |
| Step 4 | <pre>address ipv6 address auth-portauth_port_number acct-port acct_port_number</pre>                                 | Configures the IPv6 address for the radius server. |
|        | <pre>Example:<br/>Switch (config-radius-server)# address ipv6 2001:db8::25:2<br/>auth-port 1812 acct-port 1813</pre> |                                                    |
| Step 5 | key Ocisco                                                                                                    | exit                                               |
|        | <b>Example:</b><br>Switch (config-radius-server)# key 0 cisco                                                        |                                                    |
| Step 6 |                                                                                                    | Exits from the radius server mode.                 |
|        | <b>Example:</b><br>Switch (config-radius-server)# exit                                                               |                                                    |

Switch# configure terminal Switch (config) # radius server One Switch (config-radius-server) # address ipv4 10.10.10.10 auth-port 1812 acct-port 1813 Switch (config-radius-server) # address ipv6 2001:db8::25:2 auth-port 1812 acct-port 1813 Switch (config-radius-server) # key 0 cisco Switch (config-radius-server) # exit

#### **Related Topics**

Configuring RADIUS Authentication Server Group, on page 18

# **Configuring RADIUS Authentication Server Group**

## **SUMMARY STEPS**

- 1. configure terminal
- 2. aaa new-model
- 3. aaa group server radius wcm\_rad
- 4. server <ip address>auth-port1812acct-port1813
- 5. aaa authentication dot1x method\_list group wcm\_rad
- 6. dot1x system-auth-control
- 7. aaa session-idcommon

|        | Command or Action                                                                                                    | Purpose                                                                                                    |
|--------|----------------------------------------------------------------------------------------------------|----------------------------------------------------------------------------------------------------|
| Step 1 | configure terminal                                                                                                    | Enters global command mode.                                                                                                    |
|        | <b>Example:</b><br>Switch# configure terminal                                                                                                    |                                                                                                    |
| Step 2 | aaa new-model                                                                                                    | Creates a AAA authentication model.                                                                                                    |
|        | <b>Example:</b><br>Switch(config)#aaa new-model                                                                                                    |                                                                                                    |
| Step 3 | aaa group server radius wcm_rad                                                                                                    | Creates an radius server-group.                                                                                                    |
|        | <b>Example:</b><br>Switch(config)# aaa group server radius wcm_rad<br>Switch(config-sg-radius)#                                                                                                    |                                                                                                    |
| Step 4 | server <ip address="">auth-port1812acct-port1813</ip>                                                                                                    | Adds servers to the radius group created in Step 3.<br>Configures the UDP port for RADIUS accounting<br>server and authentication server |
|        | <pre>Example:<br/>Switch(config-sg-radius)# server One auth-port 1812<br/>acct-port 1813<br/>Switch(config-sg-radius)# server Two auth-port 1812<br/>acct-port 1813<br/>Switch(config-sg-radius)# server Three auth-port 1812<br/>acct-port 1813</pre> |                                                                                                    |
| Step 5 | aaa authentication dot1x method_list group wcm_rad                                                                                                    | Maps the method list to the radius group.                                                                                                |
|        | <b>Example:</b><br>Switch(config)# aaa authentication dot1x method_list<br>group wcm_rad                                                                                                    |                                                                                                    |
| Step 6 | dot1x system-auth-control                                                                                                    | Enables the system authorization control for the radius group.                                                                           |
|        | <pre>Example:<br/>Switch(config)# dot1x system-auth-control</pre>                                                                                                    |                                                                                                    |

|        | Command or Action                                             | Purpose                                                                                                   |
|--------|---------------------------------------------------------------|----------------------------------------------------------------------------------------------------|
| Step 7 | aaa session-idcommon                                          | Ensures that all session IDs information sent out, from the radius group, for a given call are identical. |
|        | <pre>Example:<br/>Switch(config)# aaa session-id common</pre> |                                                                                                    |

```
Switch# configure terminal
Switch(config)# aaa new-model
Switch(config)# aaa group server radius wcm_rad
Switch(config-sg-radius)# server One auth-port 1812 acct-port 1813
Switch(config-sg-radius)# server Two auth-port 1812 acct-port 1813
Switch(config-sg-radius)# server Three auth-port 1812 acct-port 1813
Switch(config)# aaa authentication dot1x method_list group wcm_rad
Switch(config)# dot1x system-auth-control
Switch(config)# aaa session-id common
Switch(config)#
```

Configuring RADIUS Authentication Server Host, on page 16

## **Creating a Client VLAN**

#### **SUMMARY STEPS**

- 1. configure terminal
- 2. vlan 137
- 3. exit
- 4. interface vlan 137
- 5. ip address 10.7.137.10 255.255.255.0
- 6. ipv6 address 2001:db8::30:1/64
- 7. end

|        | Command or Action                             | Purpose                                           |
|--------|-----------------------------------------------|---------------------------------------------------|
| Step 1 | configure terminal                            | Enters global command mode.                       |
|        | <b>Example:</b><br>Switch# configure terminal |                                                   |
| Step 2 | vlan 137                                      | Creates a VLAN and associate it to the interface. |
|        | <b>Example:</b><br>Switch(config)# vlan 137   |                                                   |

|        | Command or Action                                                                   | Purpose                                                                                                    |
|--------|-------------------------------------------------------------------------------------|----------------------------------------------------------------------------------------------------|
| Step 3 | exit                                                                                | Exits from the VLAN mode.                                                                                     |
|        | <b>Example:</b><br>Switch (config-vlan)# exit                                       |                                                                                                    |
| Step 4 | interface vlan 137                                                                  | Assigns a VLAN to an interface.                                                                               |
|        | <b>Example:</b><br>Switch (config)# interface vlan 137                              |                                                                                                    |
| Step 5 | ip address 10.7.137.10 255.255.255.0                                                | Assigns an IPv4 address to the VLAN interface.                                                                |
|        | <pre>Example:<br/>Switch(config-if)# ip address 10.7.137.10<br/>255.255.255.0</pre> |                                                                                                    |
| Step 6 | ipv6 address 2001:db8::30:1/64                                                      | Assigns an IPv6 address to the VLAN interface.                                                                |
|        | <pre>Example:<br/>Switch(config-if)# ipv6 address<br/>2001:db8::30:1/64</pre>       |                                                                                                    |
| Step 7 | end                                                                                 | Returns to privileged EXEC mode. Alternatively, you can also press <b>Ctrl-Z</b> to exit global configuration |
|        | <b>Example:</b><br>Switch(config)# <b>end</b>                                       | mode.                                                                                                    |

```
Switch# configure terminal
Switch(config)# vlan137
Switch(config-vlan)# exit
Switch(config)# interface vlan137
Switch(config-if)# ip address 10.7.137.10 255.255.255.0
Switch(config-if)# ipv6 address 2001:db8::30:1/64
Switch(config-if)# end
```

Information About IPv6 WLAN Security, on page 2 Creating 802.1x WLAN Using an External RADIUS Server, on page 21

# **Creating 802.1x WLAN Using an External RADIUS Server**

## **SUMMARY STEPS**

- 1. configure terminal
- 2. wlan ngwc-1x<ssid>ngwc-1x
- 3. broadcast-ssid
- 4. no security wpa
- 5. security dot1x
- 6. security dot1x authentication-list wcm-rad
- **7. client vlan** 137
- 8. no shutdown
- 9. end

|        | Command or Action                                                                         | Purpose                                                                   |
|--------|-------------------------------------------------------------------------------------------|---------------------------------------------------------------------------|
| Step 1 | configure terminal                                                                        | Enters global command mode.                                               |
|        | <b>Example:</b><br>Switch# configure terminal                                             |                                                                           |
| Step 2 | wlan ngwc-1x <ssid>ngwc-1x</ssid>                                                         | Creates a new WLAN for 802.1x authentication.                             |
|        | <b>Example:</b><br>Switch(config)# wlan ngwc_8021x 2 ngwc_8021x                           |                                                                           |
| Step 3 | broadcast-ssid                                                                            | Configures to broadcast the SSID on WLAN.                                 |
|        | <b>Example:</b><br>Switch(config-wlan)# broadcast-ssid                                    |                                                                           |
| Step 4 | no security wpa                                                                           | Disables the WPA for WLAN to enable 802.1x.                               |
|        | <b>Example:</b><br>Switch(config-wlan)# no security wpa                                   |                                                                           |
| Step 5 | security dot1x                                                                            | Configures the 802.1x encryption security for the WLAN.                   |
|        | <b>Example:</b><br>Switch(config-wlan)# security dot1x                                    |                                                                           |
| Step 6 | security dot1x authentication-list wcm-rad                                                | Configures the server group mapping to the WLAN for dot1x authentication. |
|        | <pre>Example:    Switch(config-wlan)# security dot1x    authentication-list wcm-rad</pre> |                                                                           |

|        | Command or Action                                       | Purpose                                                                                                    |
|--------|---------------------------------------------------------|----------------------------------------------------------------------------------------------------|
| Step 7 | client vlan 137                                         | Associates the VLAN to a WLAN.                                                                                    |
|        | <b>Example:</b><br>Switch(config-wlan)# client vlan 137 |                                                                                                    |
| Step 8 | no shutdown                                             | Enables the WLAN.                                                                                                 |
|        | <b>Example:</b><br>Switch(config-wlan)# no shutdown     |                                                                                                    |
| Step 9 | end                                                     | Returns to privileged EXEC mode. Alternatively, you can also press <b>Ctrl-Z</b> to exit the global configuration |
|        | <b>Example:</b><br>Switch(config)# <b>end</b>           | mode.                                                                                                    |

```
Switch# configure terminal
Switch(config)#wlan ngwc_8021x 2 ngwc_8021x
Switch(config-wlan)# broadcast-ssid
Switch(config-wlan)# no security wpa
Switch(config-wlan)# security dot1x
Switch(config-wlan)# security dot1x authentication-list wcm-rad
Switch(config-wlan)# client vlan 137
Switch(config-wlan)# no shutdown
Switch(config-wlan)# no shutdown
```

Creating a Client VLAN, on page 19 Information About IPv6 WLAN Security, on page 2

# **Additional References**

**Related Documents** 

| Related Topic          | Document Title                                                                 |
|------------------------|--------------------------------------------------------------------------------|
| IPv6 command reference | IPv6 Command Reference (Catalyst 3650 Switches)                                |
| WLAN command reference | WLAN Command Reference, Cisco IOS XE Release<br>3SE (Catalyst 3650 Switches)   |
| WLAN configuration     | WLAN Configuration Guide, Cisco IOS XE Release<br>3SE (Catalyst 3650 Switches) |

## **Error Message Decoder**

| Description                                                                                                    | Link                                                             |
|----------------------------------------------------------------------------------------------------|------------------------------------------------------------------|
| To help you research and resolve system error<br>messages in this release, use the Error Message<br>Decoder tool. | https://www.cisco.com/cgi-bin/Support/Errordecoder/<br>index.cgi |

#### MIBs

| МІВ                                  | MIBs Link                                                                                                    |
|--------------------------------------|----------------------------------------------------------------------------------------------------|
| All supported MIBs for this release. | To locate and download MIBs for selected platforms,<br>Cisco IOS releases, and feature sets, use Cisco MIB<br>Locator found at the following URL:<br>http://www.cisco.com/go/mibs |

## **Technical Assistance**

| Description                                                                                                    | Link                         |
|----------------------------------------------------------------------------------------------------|------------------------------|
| The Cisco Support website provides extensive online<br>resources, including documentation and tools for<br>troubleshooting and resolving technical issues with<br>Cisco products and technologies.                                                                      | http://www.cisco.com/support |
| To receive security and technical information about<br>your products, you can subscribe to various services,<br>such as the Product Alert Tool (accessed from Field<br>Notices), the Cisco Technical Services Newsletter,<br>and Really Simple Syndication (RSS) Feeds. |                              |
| Access to most tools on the Cisco Support website requires a Cisco.com user ID and password.                                                                                                    |                              |

# **Feature Information for IPv6 WLAN Security**

This table lists the features in this module and provides links to specific configuration information:

| Feature                          | Release            | Modification                 |
|----------------------------------|--------------------|------------------------------|
| IPv6 WLAN Security Functionality | Cisco IOS XE 3.3SE | This feature was introduced. |